# Installazione di CADPak 2011 su Windows 7 (32-64 bit)

### Splashscreen iniziale

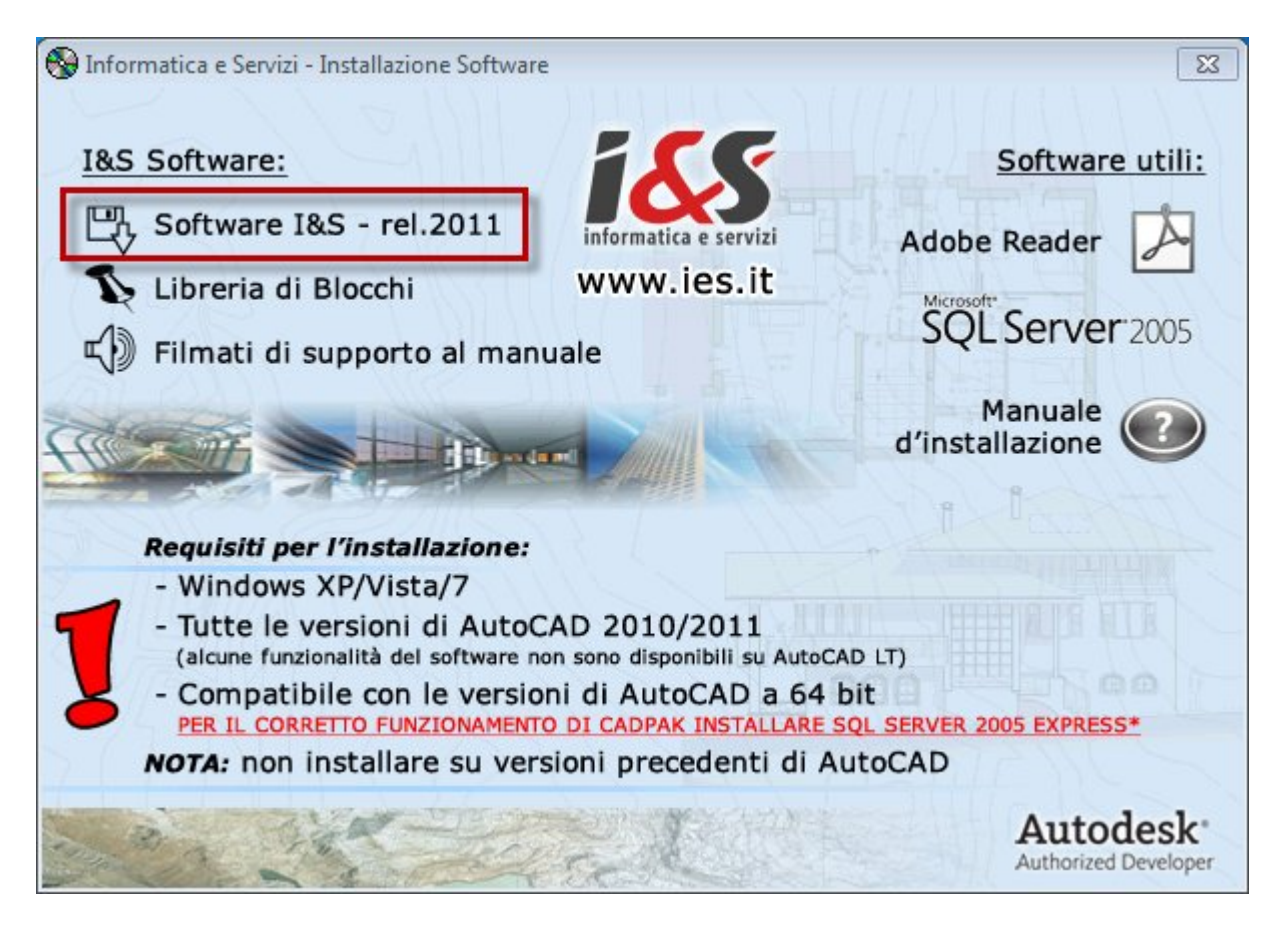

Dallo splash iniziale lanciare l'installazione del software I&S.

#### Installazione

L' installazione di CADPak è gestita da una procedura guidata.

Le seguenti 4 figure illustrano i passaggi da eseguire.

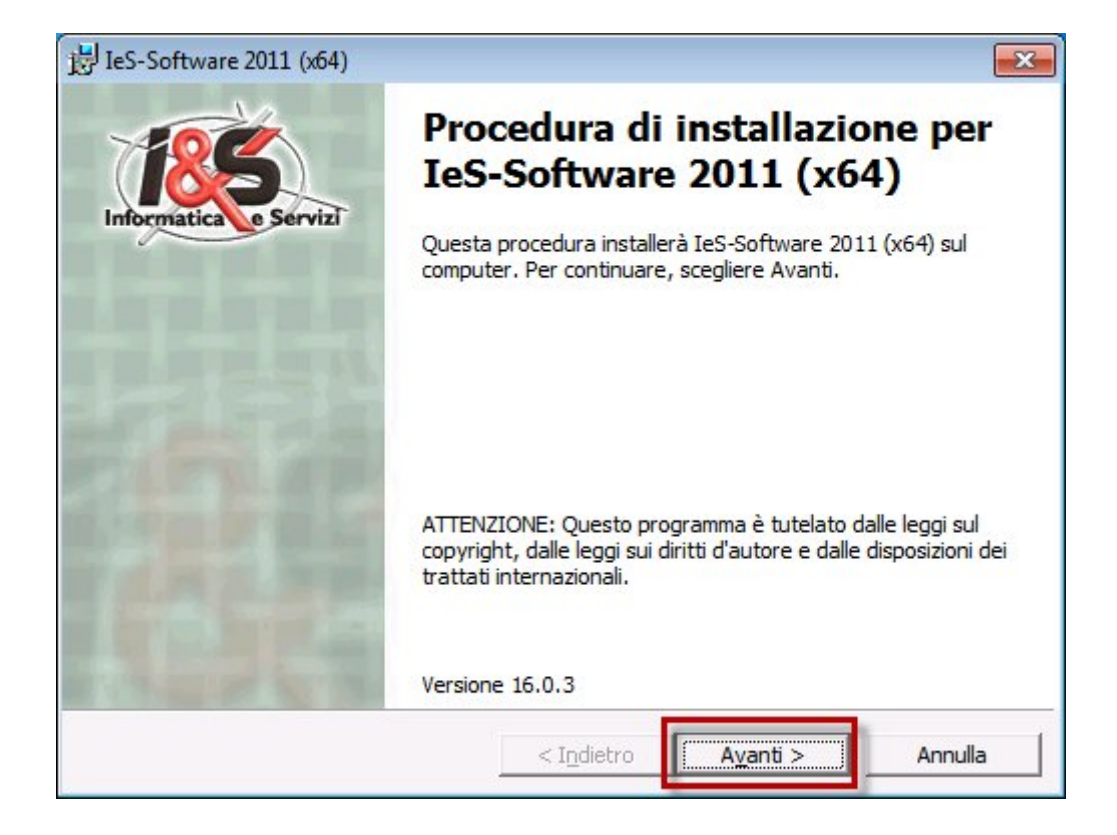

| 谚 IeS-Software 2011 (x64)                                                                                                    | ×        |
|----------------------------------------------------------------------------------------------------|----------|
| Contratto di licenza<br>Leggere attentamente il seguente contratto di licenza.                                                                                                    | ervizi   |
| LICENZA D'USO Software I&S                                                                                                    | <u> </u> |
| IMPORTANTE<br>LEGGERE QUESTO TESTO<br>QUESTO E' UN CONTRATTO DI LICENZA.<br>I&S - Informatica e Servizi srl è disposta di concederle in licenza il software accluso alla<br>presente installazione alla sola condizione che ella accetti di tutte le clausole contenute nel<br>presente contratto di licenza, così come di tutte le ulteriori o specifiche condizioni di licenza<br>qui riportate ("contratto"). Si prega di leggere attentamente i termini e le condizioni di questo<br>contratto prima di procedere all'installazione e configurazione del software. Con l'esecuzione<br>delle operazioni di installazione e configurazione Lei si riconosce vincolato da tutte le<br>condizioni previste dal contratto. | •        |
| Accetto i termini del contratto di licenza     Rifiuto i termini del contratto di licenza Informatica e Servizi        < Indietro                                                                                                    |          |

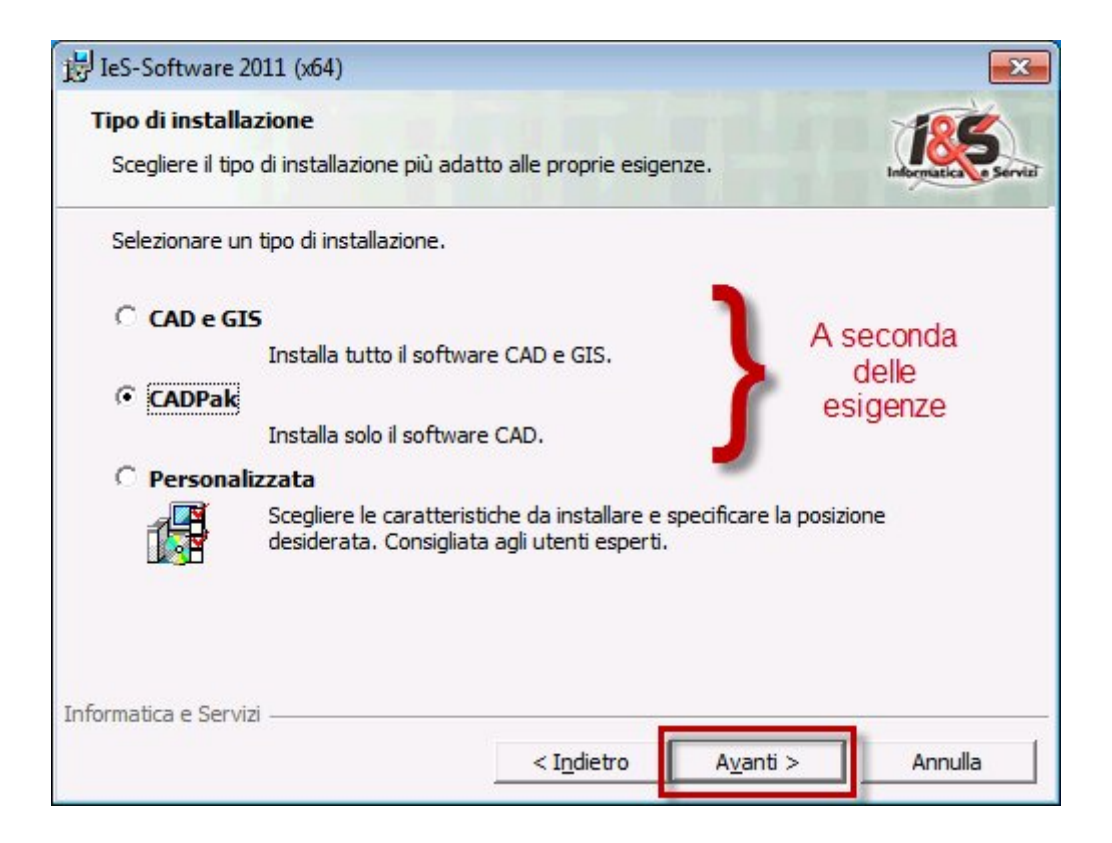

| BIeS-Software 2011 (x64)                                                             |                                                    | ×                 |
|--------------------------------------------------------------------------------------|----------------------------------------------------|-------------------|
| Pronta per l'installazione del progra<br>La procedura guidata è pronta per inizia    | amma<br>are l'installazione.                       | Indexended Served |
| Scegliere Installa per iniziare l'installazio                                        | one.                                               |                   |
| Per rivedere o modificare qualsiasi impo<br>Scegliere Annulla per uscire dalla proce | stazione di installazione, fare d<br>dura guidata. | ic su Indietro.   |
| Informatica e Servizi ———————————————————————————————————                            | < Indietro                                         | Annulla           |

Al termine, premendo il bottone **Installa** parte la procedura di installazione vera e propria del software I&S.

| B IeS-Softw                                                                                                    | vare 2011 (x64)                                                         |                                        |                   |                        |
|----------------------------------------------------------------------------------------------------|-------------------------------------------------------------------------|----------------------------------------|-------------------|------------------------|
| <b>Installazi</b><br>Le caratt                                                                                                    | one di IeS-Software 2011<br>eristiche del programma selezi              | (x64) in corso<br>onate sono in fase d | li installazione. | Indematication Service |
| i de la companya de la companya de l | Attendere che la procedura i<br>potrebbe richiedere alcuni mi<br>Stato: | nstalli IeS-Software<br>nuti.          | 2011 (x64). L'ope | razione                |
| Information of                                                                                                    | Camini                                                                  |                                        | Installazion      | e in corso             |
| inormauca e                                                                                                    |                                                                         | < Indietro                             | A <u>v</u> anti > | Annulla                |

Un'ultima pagina ci avviserà quando l'installazione è terminata.

| JeS-Software 2011 (x64) |                                                                                                    |
|-------------------------|----------------------------------------------------------------------------------------------------|
| 185                     | Procedura di installazione completata                                                                                        |
| Informatica e Servizi   | La procedura ha completato l'installazione di IeS-Software 2011<br>(x64). Scegliere Fine per uscire dalla procedura guidata. |
|                         |                                                                                                    |
|                         |                                                                                                    |
| I FASTE                 |                                                                                                    |
|                         |                                                                                                    |
|                         | < Indietro <b>Fine</b> Annulla                                                                                               |

### Avvio di CADPak

Sui sistemi operativi Windows Vista e Windows Seven occorre eseguire CADPak, almeno la prima volta, come amministratori.

|       |    | Tasto destro del mouse                               | 3 |
|-------|----|------------------------------------------------------|---|
| CADPa |    | Apri                                                 | 1 |
|       |    | Risoluzione dei problemi relativi alla compatibilità | a |
|       |    | Apri percorso file                                   | 3 |
|       |    | Attiva/Disattiva icone firme digitali                | 3 |
|       | •  | Esegui come amministratore                           |   |
|       |    | Aggiungi alla barra delle applicazioni               | Ś |
|       |    | Aggiungi al menu Start                               | 2 |
|       |    | Ripristina versioni precedenti                       | 5 |
|       |    | Invia a                                              | Ł |
|       |    | Taglia                                               | 5 |
|       |    | Copia                                                | Z |
|       |    | Crea collegamento                                    | 5 |
| 17    |    | Elimina                                              | 5 |
| /     |    | Rinomina                                             | 3 |
| m     | ~~ | enit man                                             | 1 |

Alla richiesta dell'applicazione da avviare selezionare ciò che si desidera abbinare a CADPak. Inoltre verificare se è configurata la chiave hardware.

| Selezionare l'AutoCAD da avviare                                                                                                    | ×                    |
|----------------------------------------------------------------------------------------------------|----------------------|
| Selezionare la versione di AutoCAD da avviare:                                                                                                    |                      |
| AutoCAD Civil 3D 2011 - Italiano<br>AutoCAD Map 3D 2011 - Italiano                                                                                                    |                      |
| Attenzione: chiave hardware non trovata; accertars<br>averla collegata alla porta USB e di aver installato i c<br>oppure diccare qui per configurare una chiave di ret | i di<br>kiver,<br>e. |

In caso negativo seguire il link indicato in celeste.

Specificare il nome del server e la porta dove è installato il servizio di gestione licenze.

| Nome o indirizzo IP del server | r: Numero di porta:         |
|--------------------------------|-----------------------------|
| Nom e o IP server (ad es. 10.1 | .3.1) N.porta (ad es. 1043) |
| Disabilita ricerca chiave loca | ale Test                    |

Verificare se la chiave viene trovata correttamente e confermare.

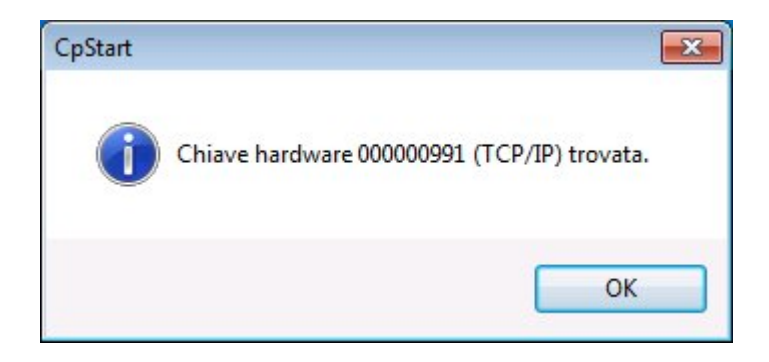

All'avvio del software verrà inoltre richiesta la directory dove sono locati i file di abilitazione. Premere **Sì** per caricarli da floppy disk o da qualsiasi percorso.

| CADPak |                                                                                                    |
|--------|----------------------------------------------------------------------------------------------------|
| 8      | Questo software non è stato personalizzato con il codice utente.<br>Si dispone della chiave hardware di CADPak?                                                       |
|        | * Premere 'Sì' per caricare il codice utente dal dischetto di<br>personalizzazione;<br>accertarsi che la chiave hardware sia collegata alla porta parallela o<br>USB. |
|        | * Premere 'No' per richiedere il codice di autorizzazione.<br>* Premere 'Annulla' per annullare il caricamento di CADPak.                                             |
|        | Sì No Annulla                                                                                                    |

Ricercare la cartella e premere **Ok**.

| De               | sktop                     |
|------------------|---------------------------|
|                  | Raccolte                  |
| 1                | Utente                    |
| 1                | Computer                  |
| $\triangleright$ | 📇 Unità disco floppy (A:) |
| ⊳                | 🏭 Disco locale (C:)       |
| $\triangleright$ | 👌 Unità CD (D:) OS_4631   |
|                  |                           |
|                  | 실 Unità CD (D:) OS_4631   |

## Installazione di SQL Server Express 2005

### Splashscreen iniziale

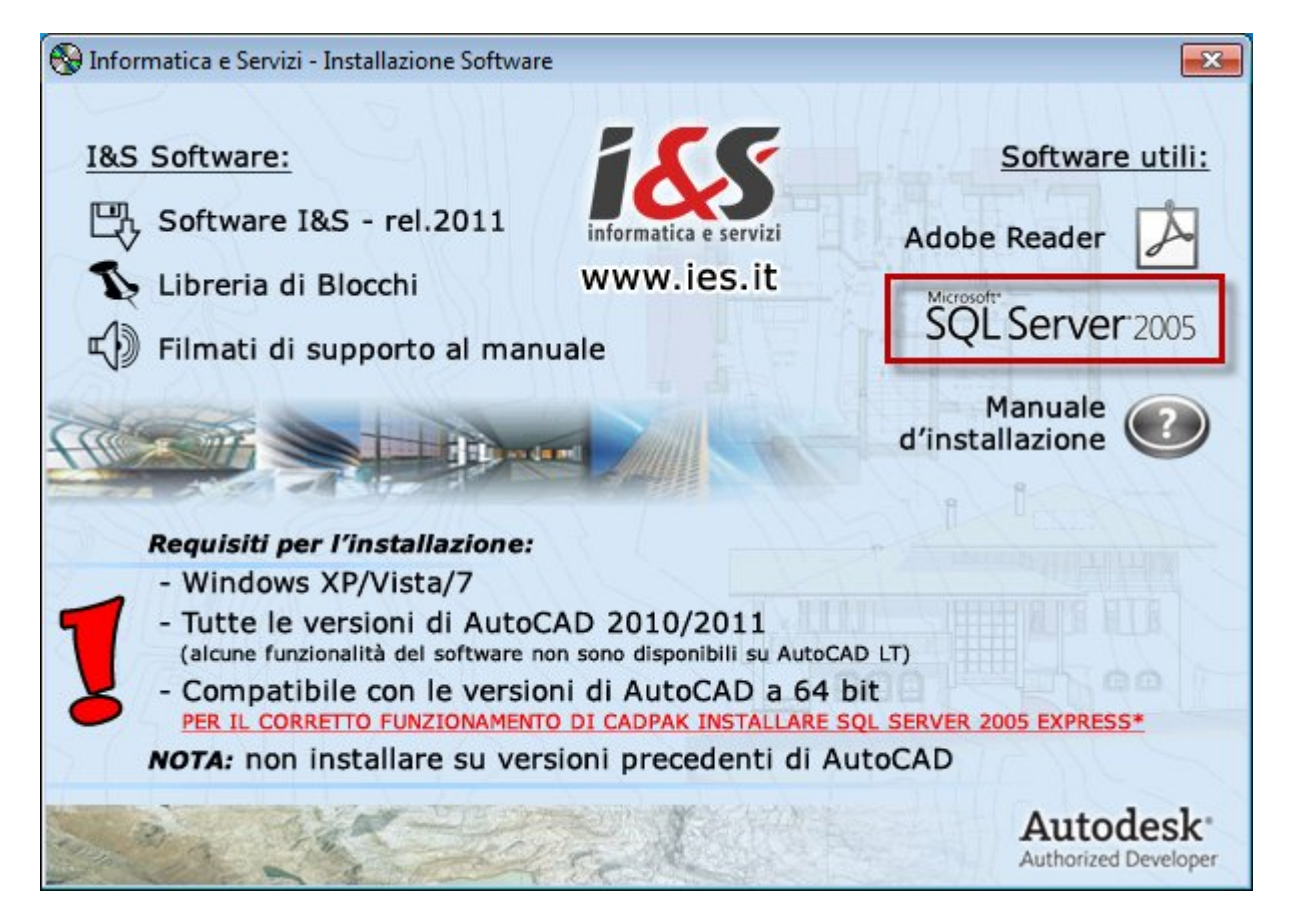

Dallo splash iniziale lanciare l'installazione di MS SQL Server 2005 Express.

## Installazione

L' installazione di SQL Server è gestita da una procedura guidata.

Le seguenti figure illustrano i passaggi da eseguire.

|                                                                    | Extracting Files                                                                                                    |                                                                                                    | (                                                                                                    | ×                                                     |   |
|--------------------------------------------------------------------|----------------------------------------------------------------------------------------------------|----------------------------------------------------------------------------------------------------|----------------------------------------------------------------------------------------------------|-------------------------------------------------------|---|
|                                                                    | Extracting File:<br>To Directory:                                                                                                    | setup\program files\m<br>c:\2be6a83559efbe9                                                                                                    | iicrosoft sql<br>7facdb3a6                                                                                                    |                                                       |   |
|                                                                    |                                                                                                    |                                                                                                    |                                                                                                    |                                                       |   |
| 🞑 Installazio                                                      | ne di Microsoft SQ                                                                                                    | L Server 2005                                                                                                    |                                                                                                    |                                                       | × |
| Contratto                                                          | di Licenza Micro                                                                                                    | soft con l'utente fir                                                                                                    | nale                                                                                                    |                                                       |   |
| CON<br>MICI<br>PACI                                                | RATTO DI LIC<br>ROSOFT SQL SE<br>( 3                                                                                                    | CENZA PER IL S<br>ERVER 2005 EXP                                                                                                    | OFTWARE MICR<br>RESS EDITION                                                                                                    | OSOFT<br>SERVICE                                      | • |
| Le j<br>tra<br>res:<br>cons<br>deve<br>cono<br>sopi<br>sui<br>cono | presenti cono<br>Microsoft Co<br>denza del li<br>sociate) e il<br>e leggerle co<br>lizioni si ap<br>ra indicato,<br>quali è stat<br>lizioni si ap | lizioni costit<br>prporation (o,<br>icenziatario,<br>l licenziatari<br>on attenzione.<br>oplicano al so<br>inclusi gli e<br>co ricevuto. L<br>oplicano inolt | uiscono il c<br>in base al<br>una delle su<br>o. Il licenz<br>Le presenti<br>ftware Micro<br>ventuali sup<br>e presenti<br>re a: | ontratto<br>luogo di<br>e<br>iatario<br>soft<br>porti |   |
| *                                                                  | aggiornamer                                                                                                    | nti                                                                                                    |                                                                                                    |                                                       |   |
| *                                                                  | supplementi                                                                                                    | i                                                                                                    |                                                                                                    |                                                       |   |
| *                                                                  | servizi bas                                                                                                    | sati su Intern                                                                                                    | et                                                                                                    |                                                       | - |
| I▼ Ac                                                              | cetto i termini del Cor                                                                                                    | ntratto di Licenza                                                                                                    |                                                                                                    |                                                       |   |
| Stampa                                                             |                                                                                                    |                                                                                                    | Avanti >                                                                                                    | Annulla                                               | a |

| Server.                                         | enti necessan prima dell'installazione di SQL                                                            |  |
|-------------------------------------------------|----------------------------------------------------------------------------------------------------|--|
| Durante l'aggio<br>installati i comp<br>Server: | ornamento dei componenti di SQL Server verranno<br>ponenti seguenti necessari per l'installazione di SQL |  |
| Microsoft S                                     | QL Native Client                                                                                         |  |
| File di supp                                    | orto dell'installazione di Microsoft SQL Server 2005                                                     |  |
| Fare clic su Ins                                | talla per continuare.                                                                                    |  |
|                                                 |                                                                                                    |  |
|                                                 |                                                                                                    |  |

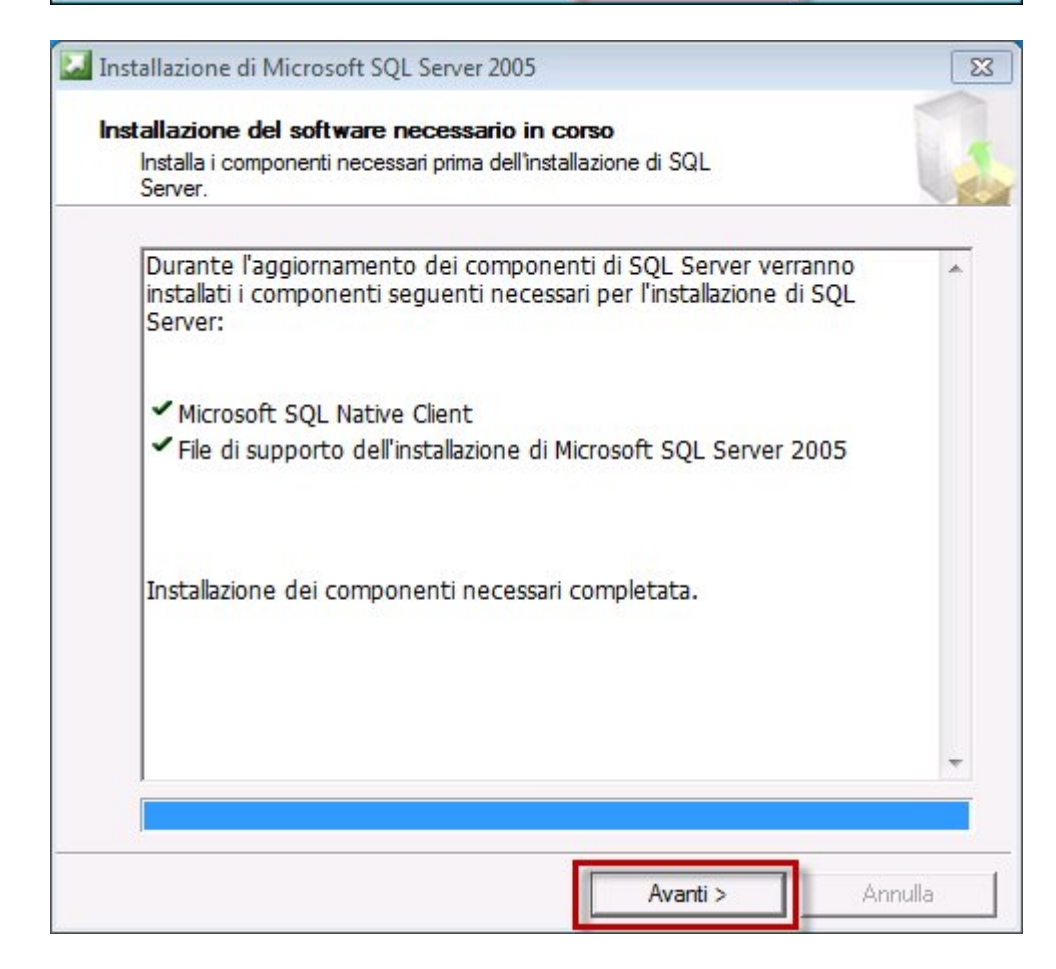

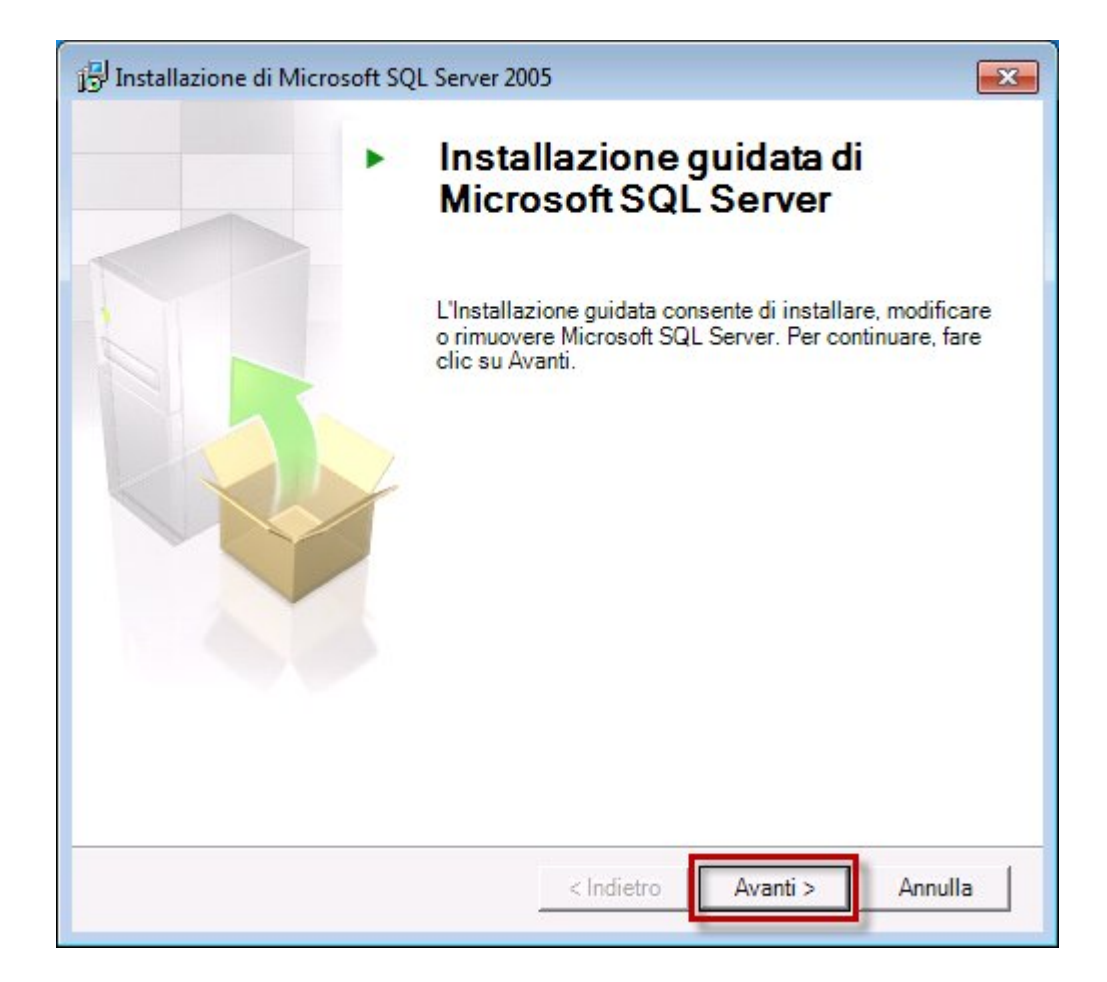

| 0     | Operazione completata                   | 13 totale/i<br>12 riuscita/e | 0 errore/i<br>1 avviso/i |   |
|-------|-----------------------------------------|------------------------------|--------------------------|---|
| Detta | aqli:                                   |                              |                          |   |
|       | Azione                                  | Stato                        | Messaggio                | - |
| 0     | Requisiti minimi hardware               | Azione completata            |                          |   |
| 0     | Riavvio richiesto in sospeso            | Azione completata            |                          |   |
| 0     | Richiesta autorizzazione per il percors | Azione completata            |                          |   |
| 0     | Richiesto Internet Explorer             | Azione completata            |                          |   |
| 0     | Richiesto catalogo COM+                 | Azione completata            |                          |   |
| ۵     | Requisito registrazione versione di AS  | Avviso                       | Messaggi                 | I |
| 0     | Requisiti minimi versione MDAC          | Azione completata            |                          |   |
| 0     | Controllo modifica edizione             | Azione completata            |                          |   |

| iorniazioni ui regis                   | trazione     | 3                 |               |                        |
|----------------------------------------|--------------|-------------------|---------------|------------------------|
| Per personalizzare l'insi<br>seguenti. | allazione im | nmettere le infor | mazioni       | 1                      |
| Per continuare è neces<br>facoltativo. | sario immet  | tere un valore r  | nel campo Non | ne. Il campo Società i |
| Nome:                                  |              |                   |               |                        |
| Utente                                 |              |                   |               |                        |
| Società                                |              |                   |               |                        |
|                                        |              |                   |               |                        |
| Ţ.                                     |              |                   |               |                        |
|                                        |              |                   |               |                        |
|                                        |              |                   |               |                        |
|                                        |              |                   |               |                        |
|                                        |              |                   |               |                        |
| Vascondi opzioni di                    | configurazio | one avanzate      |               |                        |
|                                        |              |                   |               |                        |
|                                        |              |                   |               |                        |

| 😸 Installazione di Microsoft SQL Server 2005 Exp                                                                                                    | ress Edition                                                                                                    |
|----------------------------------------------------------------------------------------------------|----------------------------------------------------------------------------------------------------|
| Selezione funzionalità<br>Selezionare le funzionalità da installare.                                                                                            |                                                                                                    |
| Per modificare l'installazione di una funzionalità, fare d<br>Servizi di database<br>Componenti dient<br>Componenti di connettività<br>Software Development Kit | dic su un'icona nell'elenco seguente.<br>Descrizione funzionalità<br>Installa il motore di database di SQL<br>Server e gli strumenti per la gestione<br>dei dati relazionali e XML e delle<br>repliche. |
|                                                                                                    | La funzionalità specificata richiede 125<br>MB sul disco rigido. Sono selezionate 2<br>funzionalità secondarie su 3. Le<br>funzionalità secondarie richiedono 100<br>MB sul disco rigido.               |
| Percorso installazione<br>c: \Program Files (x86)\Microsoft SQL Server\                                                                                         | Sfoglia<br>Spazio richiesto                                                                                                    |
| ?                                                                                                    | Avanti > Annulla                                                                                                    |

| Installazione di Microsof                                                    | ft SQL Server 2005 Express Edition                                             |         |
|------------------------------------------------------------------------------|--------------------------------------------------------------------------------|---------|
| Modalità di autentica<br>La modalità di autentica<br>per la connessione a SQ | <b>izione</b><br>zione specifica il tipo di protezione utilizzato<br>L Server. |         |
| Selezionare la modalità o                                                    | di autenticazione per l'installazione.                                         |         |
| Modalità di autentica                                                        | zione di Windows                                                               |         |
| 🔘 Modalità mista (auter                                                      | nticazione di Windows e autenticazione di SQL Serv                             | er)     |
| Specificare la password                                                      | dell'account sa:                                                               |         |
|                                                                              |                                                                                |         |
| Conferma password                                                            | :                                                                              |         |
|                                                                              |                                                                                |         |
|                                                                              |                                                                                |         |
| ?                                                                            | < Indietro Avanti >                                                            | Annulla |

| 🔽 Attiv                                    | a <mark>istanze uten</mark> te                                                             |                                                                             |                                                                       |                                                                      |                                                        |
|--------------------------------------------|--------------------------------------------------------------------------------------------|-----------------------------------------------------------------------------|-----------------------------------------------------------------------|----------------------------------------------------------------------|--------------------------------------------------------|
| Questa<br>un'istan                         | opzione consente ag<br>a separata del Mot                                                  | gli utenti senza<br>ore di database                                         | autorizzazioni<br>e di SQL Server                                     | di amministrator<br>Express.                                         | e di eseguire                                          |
| 🗖 Aggi                                     | ungi utente al ruolo                                                                       | di amministrato                                                             | re di SQL Serv                                                        | er                                                                   |                                                        |
| Questa<br>installaz<br>Per impo<br>non son | opzione consente di<br>one di SQL Server E<br>stazione predefinita<br>o membri del ruolo d | aggiungere l'u<br>Express al ruolo<br>a, gli utenti del<br>li amministatore | tente che sta e<br>di amministato<br>sistema operat<br>del sistema SO | seguendo il pro<br>re del sistema S<br>ivo Microsoft W<br>QL Server. | gramma <mark>d</mark> i<br>SQL Server.<br>indows Vista |
|                                            |                                                                                            |                                                                             |                                                                       |                                                                      |                                                        |

| 📅 Installazione di Microsoft SQL Server 2005 Express Edition                                                                                                    |
|----------------------------------------------------------------------------------------------------|
| Impostazioni segnalazione errori e utilizzo funzion<br>È possibile contribuire a rendere sempre migliori i componenti e i<br>servizi di SQL Server 2005.                                                                                                    |
| Invia automaticamente le segnalazioni degli errori relativi a SQL Server 2005 a Microsoft o<br>al server interno per la segnalazione degli errori. Le segnalazioni includono informazioni<br>relative alla condizione di SQL Server 2005 nel momento in cui si è verificato l'errore,<br>informazioni sulla configurazione hardware e altri dati. Le segnalazioni degli errori possono<br>includere casualmente dati personali, che non verranno utilizzati da Microsoft. |
| Invia automaticamente dati sull'utilizzo delle funzionalità di SQL Server 2005 a Microsoft. I<br>dati relativi all'utilizzo delle funzionalità includono informazioni anonime sulla configurazione<br>hardware e su come vengono utilizzati il software e i servizi.                                                                                                    |
| Installando Microsoft SQL Server 2005, SQL Server e i relativi componenti verranno<br>configurati per l'invio automatico delle segnalazioni degli errori irreversibili dei servizi a<br>Microsoft o a un server interno per la segnalazione degli errori (Corporate Error Reporting).<br>Le segnalazioni degli errori verranno utilizzate da Microsoft per migliorare la funzionalità di SQL<br>Server. Tutte le informazioni verranno considerate riservate.             |
| ? < Indietro Avanti > Annulla                                                                                                    |

| nstallazione di Microso                                                               | oft SQL Server 2005 Express Edition                                                                                             |                                                                        |
|---------------------------------------------------------------------------------------|----------------------------------------------------------------------------------------------------|------------------------------------------------------------------------|
| <b>izio installazione</b><br>Inizio dell'installazione.                               |                                                                                                    |                                                                        |
| Le informazioni disponibi<br>continuare, fare clic su I<br>Indietro. Per uscire dal p | li sono sufficienti per avviare la copia<br>Installa. Per modificare le impostazioni<br>programma di installazione, fare dic su | dei file di programma. Per<br>di installazione, fare dic :<br>Annulla. |
| I componenti seg                                                                      | guenti verranno installati:                                                                                                    |                                                                        |
| <ul> <li>Servizi di da<br/>(Servizi di databas)</li> </ul>                            | atabase SQL Server<br>e)                                                                                                    |                                                                        |
| • Servizi di da<br>(Servizi di databas                                                | atabase SQL Server<br>e)                                                                                                    |                                                                        |

| È in corso la configurazione dei component          | ti selezionati.                        |
|-----------------------------------------------------|----------------------------------------|
| Prodotto                                            | Stato                                  |
| File di supporto per l'installazione di S           | Installazione completata.              |
| SQL Native Client                                   | Installazione completata.              |
| SOL VSS Writer                                      | Installazione completata.              |
| Servizi di database SQL Server                      | Configurazione dei componenti in corso |
| Stato<br>File: Copia dei nuovi file in corso, direc | tory: , dimensione:                    |
|                                                     |                                        |
|                                                     |                                        |

| Prodotto                                  | Stato                     |
|-------------------------------------------|---------------------------|
| File di supporto per l'installazione di S |                           |
| SOL Native Client                         | Installazione completata. |
| SOL VSS Writer                            | Installazione completata. |
| Servizi di database SQL Server            | Installazione completata. |
|                                           |                           |
|                                           |                           |
|                                           |                           |
|                                           |                           |
|                                           |                           |

| Ir               | nstallazione di Microsoft SQL Server 2005                                                                                                    | X                                   |
|------------------|----------------------------------------------------------------------------------------------------|-------------------------------------|
| Cor              | mpletamento installazione di Microsoft SQL Server                                                                                                    |                                     |
| (                | Configurazione di Microsoft SQL Server 2005 completata.                                                                                                    |                                     |
| Per<br>del p     | informazioni sugli eventuali errori verificatisi durante l'installazione, vedere i lo<br>programma di installazione. Fare clic su Fine per uscire dall'Installazione guidata                                                                                                    | g degl <mark>i error</mark> i<br>a. |
| Log              | di riepilogo                                                                                                    |                                     |
| Per              | ridurre la superficie di attacco di SQL Server 2005, nelle nuove installazioni alc<br>zionalità sono disattivati. Per configurare la superficie di attacco di SQL Server,                                                                                                    | uni servizi e<br>, utilizzare lo    |
| - Call In        |                                                                                                    |                                     |
| stru             | mento Configurazione superficie di attacco.                                                                                                    |                                     |
| stru<br>Co<br>Ex | mento Configurazione superficie di attacco.<br>onfigurazione e gestione di SQL Server                                                                                                    |                                     |
| stru<br>Co<br>Ex | mento Configurazione superficie di attacco.<br>Infigurazione e gestione di SQL Server<br>spress<br>Per migliorare la gestibilità e la protezione SQL                                                                                                    | * III                               |
| stru<br>Co<br>Ex | mento Configurazione superficie di attacco.<br>onfigurazione e gestione di SQL Server<br>spress<br>Per migliorare la gestibilità e la protezione SQL<br>Server 2005 offre un maggior controllo sulla                                                                                                    | × H                                 |
| Stru<br>Co<br>Ex | mento Configurazione superficie di attacco.<br>onfigurazione e gestione di SQL Server<br>spress<br>Per migliorare la gestibilità e la protezione SQL<br>Server 2005 offre un maggior controllo sulla<br>superficie di attacco di SQL Server sul sistema.                                                                                                    | * III                               |
| Stru<br>Co<br>Ex | mento Configurazione superficie di attacco.<br>onfigurazione e gestione di SQL Server<br>spress<br>Per migliorare la gestibilità e la protezione SQL<br>Server 2005 offre un maggior controllo sulla<br>superficie di attacco di SQL Server sul sistema.<br>Per ridurre la superficie di attacco, all'istanza di                                                                                                    | * III                               |
| stru<br>Co<br>Ex | mento Configurazione superficie di attacco.<br>onfigurazione e gestione di SQL Server<br>spress<br>Per migliorare la gestibilità e la protezione SQL<br>Server 2005 offre un maggior controllo sulla<br>superficie di attacco di SQL Server sul sistema.<br>Per ridurre la superficie di attacco, all'istanza di<br>SQL Server in uso vengono applicate le                                                                                      | * III                               |
| stru<br>Co<br>Ex | mento Configurazione superficie di attacco.<br>onfigurazione e gestione di SQL Server<br>spress<br>Per migliorare la gestibilità e la protezione SQL<br>Server 2005 offre un maggior controllo sulla<br>superficie di attacco di SQL Server sul sistema.<br>Per ridurre la superficie di attacco, all'istanza di<br>SQL Server in uso vengono applicate le<br>configurazioni predefinite seguenti:                                              | * III                               |
| Stru<br>Co<br>Ex | mento Configurazione superficie di attacco.<br>onfigurazione e gestione di SQL Server<br>press<br>Per migliorare la gestibilità e la protezione SQL<br>Server 2005 offre un maggior controllo sulla<br>superficie di attacco di SQL Server sul sistema.<br>Per ridurre la superficie di attacco, all'istanza di<br>SQL Server in uso vengono applicate le<br>configurazioni predefinite seguenti:<br>o Le connessioni TCP/IP sono disattivate.  | •                                   |
| Stru<br>Co<br>Ex | mento Configurazione superficie di attacco.<br>onfigurazione e gestione di SQL Server<br>spress<br>Per migliorare la gestibilità e la protezione SQL<br>Server 2005 offre un maggior controllo sulla<br>superficie di attacco di SQL Server sul sistema.<br>Per ridurre la superficie di attacco, all'istanza di<br>SQL Server in uso vengono applicate le<br>configurazioni predefinite seguenti:<br>o Le connessioni TCP/IP sono disattivate. | THE STREET                          |

Al termine dell'installazione riavviare il PC.

### Configurazione di SQL Server 2005 Express in CADPak

Se non configurato, all'avvio di un comando che richiede la lettura/scrittura su database (ad esempio *MDB1*) comparirà il seguente errore

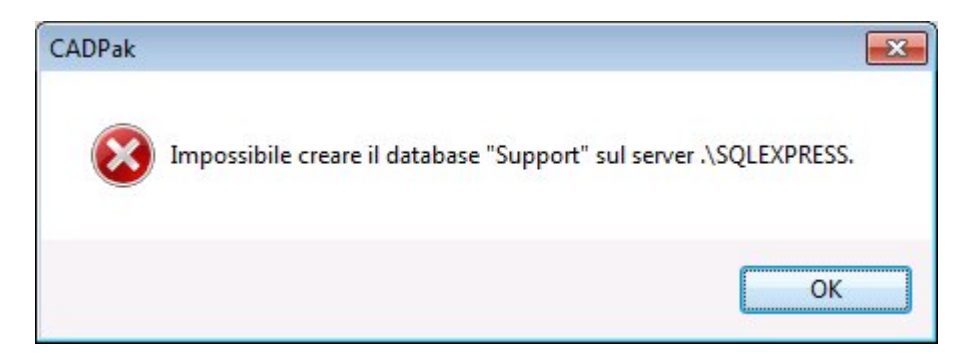

Per ovviare seguire la seguente procedura. Lanciare il comando *IMPOSTA*.

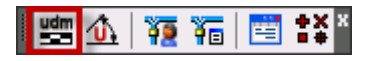

Premere il bottone indicato in figura.

| mpostazioni CADPak          |                      | ×                        |
|-----------------------------|----------------------|--------------------------|
| U.d.M.                      | Scale                |                          |
| Metri                       | Lunghezze            | 1: 100                   |
| Centimetri                  | Altezze              | 1: 100                   |
| O Millimetri                | Predefinite          | 1:1 •                    |
| Lingua                      |                      |                          |
| Lingua Italiano             | •                    |                          |
| Tipo <mark>d</mark> i linea |                      |                          |
| Calcola automatica          | Fattore di sca       | ala 10.0000              |
|                             | Fattore <u>A</u> uto | CAD: 1.0000              |
| Database di supporto        |                      |                          |
| [                           | Scelta database      | Ĵ                        |
| Variabili globali           |                      |                          |
| Inizializza                 |                      | S <u>a</u> lva come      |
| Modifica/Inizializza        | Sa                   | lva come <u>d</u> efault |
|                             | K Annul              |                          |
| <u> </u>                    |                      |                          |

Scrivere nell'apposito campo la seguente stringa di testo: .\SQLEXPRESS e premere Ok.

| 🏰 Apertura database                                            | <b>—</b>   |
|----------------------------------------------------------------|------------|
| SQL Server UDL / Stringa di conne                              | ssione     |
| \$Server                                                       | EXPRESS 👻  |
| \$Database                                                     | ▼ \$Crea   |
| \$Autenticazione di Windows     \$Autenticazione di SOL Server |            |
| \$Nome utente                                                  |            |
| \$Password                                                     |            |
|                                                                | OK Annulla |
|                                                                | ÷.         |